# <u>ÜCRETLİ ÖĞRETMEN EKDERS ÖDEMESİ</u>

MYS - HARCAMALAR - YENİ HARCAMA

- Bütçe Yılı OTOMATİK GELİR 2021
  Ödeme Kaynağı Türü MERKEZİ YÖNETİM
- 3 Ödeme Kaynağı Alt Türü MİLLİ EĞİTİM BAKANLIĞI BÜTÇESİ
- 4 İşin Adı OCAK AYI ÜCRETLİ ÖĞRETMEN EKDERS ÖDEMESİ
- 5 İşin Tanımı OCAK AYI ÜCRETLİ ÖĞRETMEN EKDERS ÖDEMESİ
- 6 Öeb Açıklaması OCAK AYI ÜCRETLİ ÖĞRETMEN EKDERS ÖDEMESİ +Yeni Öeb
- 7 Harcama Türü PERSONEL GİDERİ
- 8 Harcama Alt Türü EKDERS ??????

9 <mark>- Program Türü</mark> : ORTAÖĞRETİM *(HARCAMA YETKİSİ BULUNAN OKUL TÜRLERİNE GÖRE DEĞİŞİKLİK GÖSTERİR.* <u>ÖRNEĞİN İMAM HATİP ORTAOKULLARI)</u>

10 – **Alt Program Türü** : MESLEKİ VE TEKNİK EĞİTİM *(DİĞER LİSE TÜRLERİNDE FARKLILIK GÖSTEREBİLİR)* 

11 **- Faaliyet Türü**: MESLEKİ VE TEKNİK EĞİTİME YÖNELİK EĞİTİM VE ÖĞRETİM HİZMETLERİ <u>DİĞER LİSE TÜRLERİNDE</u> <u>FARKLILIK GÖSTEREBİLİR)</u>

12 – **Alt Faaliyet Türü** : MESLEKİ VE TEKNİK EĞİTİM *(DİĞER OKUL TÜRLERİNDE FARKLILIK GÖSTEREBİLİR*)

13 - Bütçe Tertibi-Kullanılabilir Ödenek Ekle 37.266.410.8453.13.70.01.01.04.- Ödenek Kontrol - ÖDENEĞİNİZ EKRANA

## <mark>YANSIMIŞ OLMALIDIR - ÖDE</mark>NEK ÜSTÜ ÖDENDİĞİNDEN 0 (SIFIR) VEYA EKSİ DE OLSA DEVAM EDİN<mark>İ</mark>Z.

## 14 - Ön Ödeme Türü - ÖN ÖDEME YOK

- 15 Görüntüleme Yetkisi İSTEĞİNİZE GÖRE SEÇİNİZ
- 16 Kaydet/Güncelle Kaydet
- 17 ALTTAN İLERİ
- 18 SAĞ ALT ÖDEME EMRİ OLUŞTUR

19 - AÇILAN SAYFADAN **"Ödeme Emri Tür Kodu"** KISMINA "PERSONEL GİDERİ" - **"Ödeme Yöntemi Kodu**" İSE <mark>"HAZİNE İÇİNDE</mark>N YURTİÇİ HESABA ÖDEME" SEÇİLEREK - **Kaydet/Güncelle - Kaydet** 

- 20 ALTTAN İLERİ
- 21 SOL ÜSTTEN "Harcama Alt Türü" EKDERS

22 - Hak Sahibi Bilgileri SATIRINDA Ödeme Yapılacak Kişi/Kurum BİZ OKULUMZUN VERGİ NO VE IBAN BİLGİLERİNİ YAZIYORUZ (Bu satıra yazılacak bilgiler malmüdürlüğünüze göre değişiklik gösterebilir.)

- 23 MAVİ EKRANDA KURUM ADI GELDİ
- 24 İBAN KISMINDAN KURUM İBANINI SEÇİNİZ. DİĞER KISIMLAR BOŞ KALSIN

25 <mark>- Ödeme Emri Detay Bilgileri</mark> SATIRINDAN **Alt Faaliyet** "MESLEKİ VE TEKNİK EĞİTİM" SEÇİLECEK <u>(DİĞER OKUL</u> <u>TÜRLERİNDE FARKLILIK GÖSTEREBİLIR)</u>

26 - SAĞ TARAF "**İşlemler**" KIS<mark>M</mark>INI AÇARAK **"+ Ödeme Kalemi Ekle"** TIKLA

<mark>27</mark> - AÇILAN DETAY KISMININ **"Ödeme Kalemi Türü"** KISMINDAN - "DERS ÜCRETİ KARŞILIĞI<mark>NDA</mark> GÖREVLENDİRİLENLERİN ÜCRETİ" KISMINI SEÇ **BORDRO daki BÜRÜT TUTARI YAZIYORUZ** 

#### 28 **- Bütçe Tertibi** KISMINDA SADECE TEK BİR TETİP AÇILIR - 37.266.410.8453.13.70.01.**01.04.10.05** SEÇ <u>(SON DÖRT KOD</u> HARİÇ DİĞER KAODLAR DİĞER OKUL TÜRLERİNDE FARKLILIK GÖSTEREBİLİR)

**29 - S**AĞ TARAF **"İşlemler"** KISMINI AÇARAK **"+ Ödeme Kalemi Ekle"** TIKLA

<mark>30 - A</mark>ÇILAN DETAY KISMININ **"Ödeme Kalemi Türü"** KISMINDAN - "SOSYAL GÜVENLİK PRİMİ ÖDEMELERİ <mark>- GEÇİCİ - SÜRELİ ÇA</mark>LIŞAN " KISMINI SEÇ

31 <mark>Ödeme Emri Detay Bilgileri</mark> SATIRINDAN **Alt Faaliyet** "MESLEKİ VE TEKNİK EĞİTİM" SEÇİLECEK <u>(DİĞER OKUL</u> <u>TÜRLERİNDE FARKLILIK GÖSTEREBİLIR)</u>

32 Bütçe Tertibi KISMINDA SADECE TEK BİR TETİP AÇILIR - 37.266.410.8453.13.70.01.**02.04.10.01** SEÇ <u>(SON DÖRT KOD</u> HARİÇ DİĞER KAODLAR DİĞER OKUL TÜRLERİNDE FARKLILIK GÖSTEREBİLİR)

- 33 KESİNTİLERİ YAPIYORUZ; EKRANIN SAĞINAKİ DETAY İŞLEMLERİ-KESİNTİ EKLE
  - **1-VERGİ- GELİR V**ERGİSİ (BORDROYA GÖRE YAZILACAK)

2-VERGİ- Damga Vergisi - Maaş, Ücret vb. Her Ne Adla Olursa Olsun Hizmet Karşılığı Yapıl<mark>an Ödemeler (Avans Dâhil) Nedeniyle Düzenlenen Makbuzlar</mark> ile Bu Mahiyetteki Kâğıtlar (BORDROYA GÖRE YAZILACAK)

<mark>3- SGK- Malüllük, Yaşlılık ve</mark> Emeklilik Primi (İŞVEREN -İŞCİ) (BORDROYA GÖR<mark>E YAZILACAK)</mark>

4-SGK- Malüllük, Yaşlılık ve Emeklilik Primi (İştirakçi-İşçi) (BORDROYA GÖRE YAZILACAK)

#### 34 - EKRANIN SAĞINDAKİ YİNE DETAY İŞLEMLERİNİN İÇERİSİNDEN **DİĞER DETAY EKLE** YAPARAK **ÜCRETTE** VERGİ INDIRIMINI GERÇEKLEŞTIRIYORUZ

DETAY TÜRÜ-İNDİRİM DETAY ALT TÜRÜ- ÜCRETLERDE VERGİ İNDİRİMİ (BORDROYA GÖRE YAZILACAK)

35 SGK İŞYERİ SİCİL NUMARALARINI İLGİLİ ALANLARA YAZDIKTAN SONRA

- 36 SAĞ ALT KISIMDAN "Kaydet/Güncelle"
- 37 ALT KISIMDAN İLERİ
- 38 AÇILAN **Ödeme Emri Ekleri** SAYFASINDA HERHANGİ BİR İŞLEM YAPMADAN
- 39 ALT KISIMDAN "İleri" TIKLAYIN
- 40 OLUŞTURULAN ÖDEME BELGESİNİ SAĞ ALT KISIMDAN **"Onaya Gönder" "Tamam"**
- 41 BELGE "HARCAMA YETKİLİSİNDE"

42 - HARCAMA YETKİLİSİ MYS'YE GİREREK HARCAMALAR - ÖDEME EMİRLERİ - KISMINDAN İLGİLİ BELGEYİ SEÇİP -

"Görüntüle" ARDINDAN SAĞ ALT KISIMDAN "Onayla" HEMEN YANINDAN İSE "Muhasebeye Gönder"